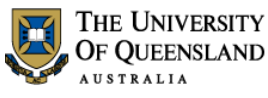

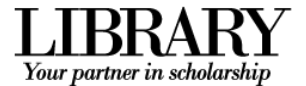

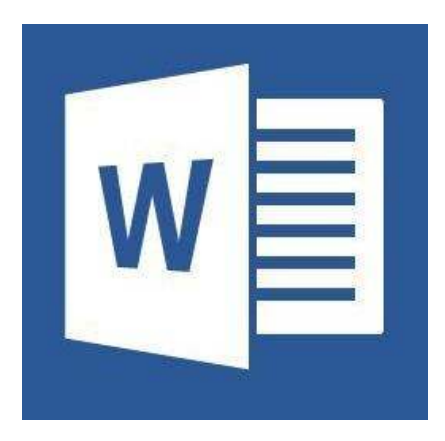

# Microsoft Word 2013 Tabs, Tables and Graphics

#### **Course Objectives**

- Section specific formatting
- Insert and modify tabs
- Insert and modify tables
- Insert objects and pictures

#### Staff Training (Bookings only)

Phone (07) 3365 2666 Email staffdev@uq.edu.au Web http://www.uq.edu.au/staffdevelopment

Staff may contact their trainer with enquiries and feedback related to training content.

Please contact Staff Development for booking enquiries or your local I.T. Support for general technical enquiries.

## Student Training and Support

Phone (07) 3 Email help@ Web http://v

(07) 3365 8811 or 1300 738 082 help@askit.uq.edu.au http://www.library.uq.edu.au/ask-it/

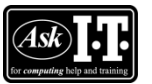

UQ Students may contact the Library's Ask I.T. team for I.T. support related to the Library and their studies.

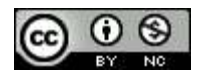

Reproduced or adapted from original content provided under Creative Commons license by <u>The University of Queensland Library</u>

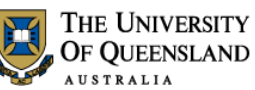

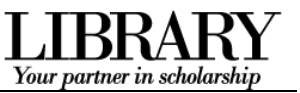

# **Table of Contents**

| Prepare your ir                                                                                                    | terface                                                                                                    | 3                    |
|----------------------------------------------------------------------------------------------------|----------------------------------------------------------------------------------------------------|----------------------|
| Exercise 1.                                                                                                    | Display formatting symbols                                                                                                    | 3                    |
| Document sect                                                                                                    | ions                                                                                                    | 3                    |
| Exercise 2.                                                                                                    | Insert section breaks                                                                                                    | 3                    |
| Exercise 3.                                                                                                    | Page layout settings                                                                                                    | 4                    |
| Headers and fo                                                                                                    | oters                                                                                                    | 4                    |
| Exercise 4.                                                                                                    | Apply headers and footers                                                                                                    | 4                    |
| Exercise 5.                                                                                                    | Format headers and footers                                                                                                    | 7                    |
| Tabs                                                                                                    |                                                                                                    | 8                    |
| Exercise 6.                                                                                                    | Insert tab stops                                                                                                    | 8                    |
| Exercise 7.                                                                                                    | Adjust tab stops                                                                                                    | 9                    |
| Exercise 8.                                                                                                    | Tabs and styles                                                                                                    | 9                    |
| Tables                                                                                                    |                                                                                                    | 10                   |
| Exercise 9.                                                                                                    | Insert tables                                                                                                    | 10                   |
| Exercise 10.                                                                                                    | Convert text to tables                                                                                                    | 10                   |
| Exercise 11.                                                                                                    | Adjust tables                                                                                                    | 11                   |
| Evended 10                                                                                                    |                                                                                                    |                      |
| Exercise 12.                                                                                                    | Format tables                                                                                                    | 12                   |
| Exercise 12.<br>Exercise 13.                                                                                                    | Format tables<br>Managing table text                                                                                                    | 12<br>13             |
| Exercise 12.<br>Exercise 13.<br>Objects: text be                                                                                   | Format tables<br>Managing table text<br>xes, graphics and shapes                                                                             | 12<br>13<br>14       |
| Exercise 12.<br>Exercise 13.<br>Objects: text bo<br>Exercise 14.                                                                   | Format tables<br>Managing table text<br>oxes, graphics and shapes<br>Using text boxes                                                        | 12<br>13<br>14<br>14 |
| Exercise 12.<br>Exercise 13.<br>Objects: text bo<br>Exercise 14.<br>Exercise 15.                                                   | Format tables<br>Managing table text<br>oxes, graphics and shapes<br>Using text boxes<br>Insert images                                       |                      |
| Exercise 12.<br>Exercise 13.<br>Objects: text bo<br>Exercise 14.<br>Exercise 15.<br>Exercise 16.                                   | Format tables<br>Managing table text<br>oxes, graphics and shapes<br>Using text boxes<br>Insert images<br>Edit the image                     |                      |
| Exercise 12.<br>Exercise 13.<br>Objects: text bo<br>Exercise 14.<br>Exercise 15.<br>Exercise 16.<br>Exercise 17.                   | Format tables<br>Managing table text<br>oxes, graphics and shapes<br>Using text boxes<br>Insert images<br>Edit the image<br>Inserting shapes |                      |
| Exercise 12.<br>Exercise 13.<br>Objects: text bo<br>Exercise 14.<br>Exercise 15.<br>Exercise 16.<br>Exercise 17.<br>Reusable conte | Format tables<br>Managing table text<br>oxes, graphics and shapes<br>Using text boxes<br>Insert images<br>Edit the image<br>Inserting shapes |                      |

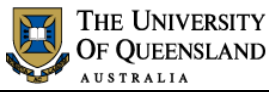

LIBRARY Your partner in scholarship

# Prepare your interface

#### Exercise 1.

• Click **Show/Hide** in the **Paragraph** group of the **Home** tab on the Ribbon.

# Document sections

Display formatting symbols

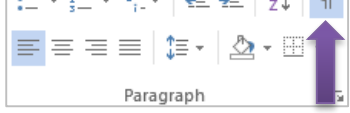

Document sections can be used to control page layout settings like margins, orientation and size and are also useful way points for header and footer settings like page numbering.

#### Exercise 2.

- 1. Place your cursor before the Chapter Heading "Alpheius Global Enterprises"
- 2. Click the **Page Layout** tab
- 3. Select the Breaks tool

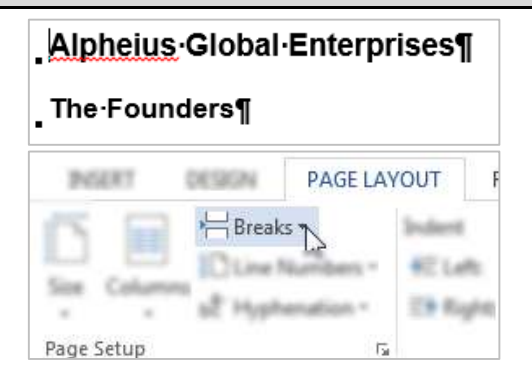

Section Breaks

Next Page

Continuous

#### 4. Click Section Breaks: Next Page

A Next Page section break is an end of page and end of section. Using a continuous section break followed by a page break is an awkward way of doing the same thing.

- Place your cursor before the second chapter section "Incredible Coincidences"
- 6. Click Breaks > Section Break: Next Page

OR

• **F4** on the keyboard to repeat the last action

Repeat this process for the remaining chapter sections: "A **note and Its Rewards**" and "Life After the Orphanage" The very first page of the document will be completely blank. We will be returning to use this page during exercise 18 later in the course.

## Incredible Coincidences

All three founders share remarkably

Insert a section break and start the new

Insert a section break and start the new

section on the next page.

section on the same page.

## A·Note and Its Rewards

Each-had-a-similar-note-enclose

# page numbering.

Insert section breaks

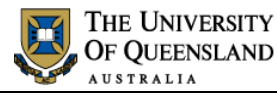

HOME

FILE

Margins

Page Setup

Margins Margins

Top:

Left:

Gutter:

Apply to:

Set As Defa

λī

Header -Section 1- pheius-Global-Ente

INSERT

Size Cel

-

\* Right:

\*

This section

This section

This point forward

Bottom:

Gutter position:

Ŧ

Custom Margins...

Paper Layout

2

DESIGN

C Breaks

of Hyphe

Ditine Numbers -

2

2

Left

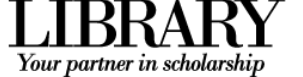

PAGE LAYOUT

8 X

\*

-

42140

Ef Re

#### Exercise 3.

# Page layout settings

#### Section margins

Margins are the adjustable whitespace surrounding the print on a page.

On the Page Layout tab:

- 1. Click Margins
- 2. Select Custom Margins...
- 3. Enter 2cm for each margin
- 4. Apply the margins to Whole document via the dropdown
- 5. Click OK

#### Page orientation

Make sure you put pages you wish to reorient in their own section.

- 1. Click within the section "A note and its rewards"
- Click the Page Layout tab > **Orientation** tool
- 3. Click Landscape

## Headers and footers

#### Exercise 4.

#### Enter the Header and Footer Workspace

- 1. Go to the first page of the document
- 2. Double click within the top or bottom margin
- OR
  - Click the **Insert** tab > **Header** > **Edit** Header
- OR
  - Click the Insert tab > Footer > Edit Footer

The Header and Footer Tools: Design tab will open. **Delink headers and footers** 

DESIGN The Founders Header Go **Built-in** . More Headers from Office.com ⊧ <u>E</u>dit Header h Remove Header E.

Apply headers and footers

HEADER & FOOTER TOOLS

| City Columbation Size Columb |
|------------------------------|
|                              |
| Portrait up                  |
| Landscape                    |

# specific headers or footers, *delink* the sections. Use the Navigation group to streamline the task.

Headers and footers are automatically linked to the previous section to save time. To set section

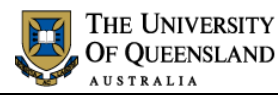

Go to

Go to

Header Footer

Go to Go to

Header Footer

Previous

🔄 Previous 🗐 Next

Link & Previous

🔚 Link to Previous

🗐 Next

Navigation

Navigation

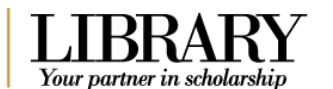

Header -Section 2-

#### On the Header & Footer Tools: Design tab:

1. Click **Next** in the **Navigation** group to go to **Section 2** 

A label on the Header/Footer border will indicate the current section.

- 2. Deselect Link to Previous
- 3. Click Go to Footer
- 4. Deselect Link to Previous

#### Add headers and footers

#### Different header or footer on the first page in a section

The first page in any section can have a header and footer different to all other pages in the same section. If you make this choice you will then be required to set **two** headers or footers in the section. The first page and then the remaining pages

#### On the Header & Footer Tools: Design tab:

Locate the **Options** group and click **Different First Page**.

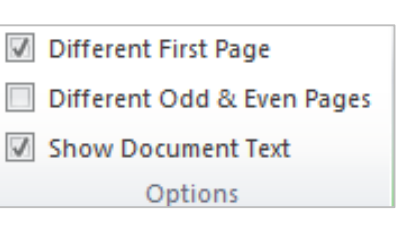

#### Add headers

- 1. Click **Go to Header** in the **Navigation** group
- 2. Press **TAB** on the keyboard twice to go to the right side of the page
- 3. Type "Part 1"
- 4. Click **Next** in the **Navigation** group to go to **Header Section 3**
- 5. Deselect Link to Previous
- 6. Update the header text to "Part 2"
- Repeat steps **4** to **6** until you have added header text to all the sections.

#### Add footers (file name and page numbers)

- 1. Click **Go to Footer** in the **Navigation** group
- 2. Use the **Next** or **Previous** buttons to go to Section 2

This step is necessary so that the file name will appear in the correct place.

3. Position the flashing cursor at the left hand edge of the footer.

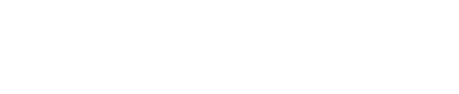

Part 11

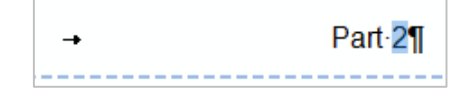

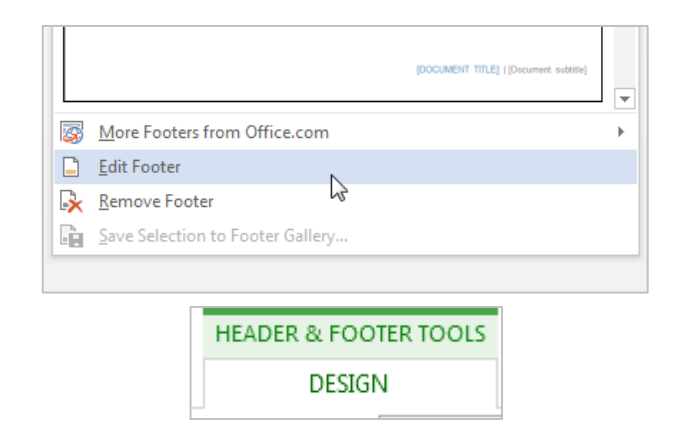

# Click here to download full PDF material